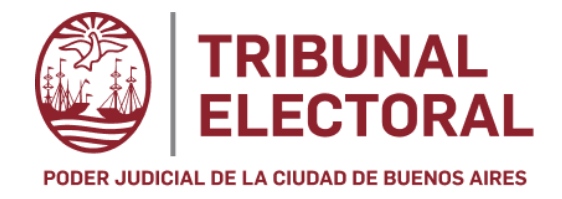

# Declaración Jurada Patrimonial de Candidatos/as

**Elecciones Generales 2025** 

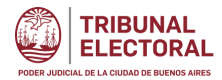

## Índice de Contenido

| Soporte a Consultas              | 3   |
|----------------------------------|-----|
| ntroducción                      | 3   |
| Acceso al Sistema                | . 3 |
| Registración del Usuario         | 4   |
| Código de Autenticación          | 4.  |
| Código de Acceso                 | . 5 |
| Acceso con usuario ya generado   | 6   |
| Carga de la Declaración Jurada   | 6   |
| Botonera de la Pantalla de Carga | 8   |
| Carga de Items                   | 8   |
| /alidación y Firma               | 10  |

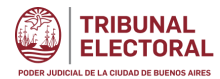

#### Soporte a Consultas

Para dirigir consultas al Tribunal Electoral de la Ciudad Autónoma de Buenos Aires, comuníquese a:

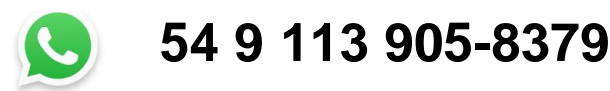

#### Introducción

El presente documento tiene por objetivo explicar las pautas para la carga de la Declaración Jurada Patrimonial Privada y Pública para cada candidato/a en el portal <u>ddjj.electoralcaba.gob.ar</u>

#### Acceso al Sistema

Portal de acceso: ddjj.electoralcaba.gob.ar

La siguiente pantalla es la de ingreso a la aplicación.

Si es la primera vez que accede a la misma presionar el botón

Registrarse

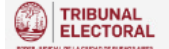

#### CATEGORÍA DIPUTADOS/AS DE LA CIUDAD -ELECCIONES GENERALES 2025-

Declaración Jurada Patrimonial -Pública y Confidencial- a presentar por las/los candidatos/as diputadas/os titulares y suplentes que han de integrar las listas en las elecciones generales 2025 en cumplimiento de los Arts. 103 inc. 4, 104 y 105 del Código Electoral de la CABA.

Los campos resaltados en rojo en el formulario digital corresponden a datos confidenciales, los cuales están exentos de publicidad y sólo podrán ser revelados por requerimiento de una autoridad judicial competente.

| Ingresar al sitio                             |          |
|-----------------------------------------------|----------|
| Ingrese su correo electrónico                 |          |
| Clave                                         | ۲        |
| Este campo es obligatorio.<br>Olvidé mi clave |          |
| Registrarse                                   | Ingresar |

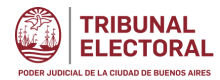

## Registración de usuario

Para realizar el proceso de creación de usuario proceda a cargar en la siguiente plantilla los datos que allí se requieren. <u>Recuerde revalidar, antes de confirmar, el correo ingresado ya que es la casilla en donde recibirá la clave de acceso</u>

| Ingrese su correo electrónico    |                                    | i                                                   |
|----------------------------------|------------------------------------|-----------------------------------------------------|
| Clave                            | ≙                                  | Mínimo 8 caracteres<br>Al menos 1 letra mayúscula   |
| Repita la clave                  | <b>A</b>                           | Al menos 1 número                                   |
| Ingrese sus nombre(s)            | Ingrese su apellido                |                                                     |
| Género 🗘                         | Ingrese su fecha de nacimiento 🛛 👹 |                                                     |
| Ingrese su Reg. Único Tributario | Ingrese su tel. celular            | Reg. Unico Tributario debe<br>ingresar el CUIT-CUIL |
|                                  |                                    |                                                     |

#### Código de Autenticación

El registro enviará un correo con el siguiente formato. En él, se incluirá el código de acceso para que posteriormente lo confirme.

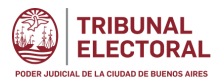

#### Tribunal Electoral CABA: Código de autentificación (Usuarios externos) > |

+ Resume este correo electrónico

## miPortal::CMCABA

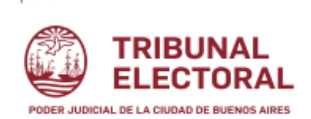

Su código de autorización para el ingreso es: 375922. El mismo tendrá un plazo de una hora para poder ser utilizado, luego caducará y deberá solicitar una renovación d

Acceda al portal para acceder a sus declaraciones juradas haciendo click aquí»

Vías de Contacto:

Email: miPortal@jusbaires.gob.ar

### Código de Autenticación - Acceso

El código enviado deberá ingresarlo en la pantalla de inicio. Luego Clickea

| Ingresar al sitio         |          |
|---------------------------|----------|
| xx@Gmail.com              | M        |
| Clave                     |          |
| 375922<br>Olvidé mi clave | ۲        |
|                           |          |
| Registrarse               | Ingresar |

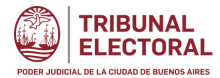

#### Acceso con usuario ya generado

Si ud. ya se registró, deberá ingresar con su correo y clave gestionadas oportunamente.

En caso de olvido de la contraseña podrá realizarlo a través de "Olvide mi clave" En este caso volverá a recibir un correo para restablecer la misma.

| Ingresar al sitio                      |          |
|----------------------------------------|----------|
| Ingrese su correo electrónico<br>Clave |          |
| Olvidé mi clave                        | ۲        |
| Registrarse                            | Ingresar |

#### Carga de la Declaración

Al ingresar, la aplicación lo llevará directamente a la carga del Formulario para completar la DDJJ Para iniciar el Trámite, clickear en el botón 🖍 para agregar un nuevo Formulario:

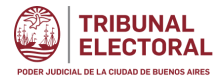

|                                                               |                       |                        |                                                               |                                                             |                                                                                                    |                                                                                                    |                                                                                            | Buscar en Mi P                                                     | ortal    | Q 🕪 🔳 |
|---------------------------------------------------------------|-----------------------|------------------------|---------------------------------------------------------------|-------------------------------------------------------------|----------------------------------------------------------------------------------------------------|----------------------------------------------------------------------------------------------------|--------------------------------------------------------------------------------------------|--------------------------------------------------------------------|----------|-------|
| 🖄 Cverdi@Sms-Sudam 🗸                                          | Inicio / Declaracior  | nes Juradas /          | DDJJ Eleccione                                                | 5 2025                                                      |                                                                                                    |                                                                                                    |                                                                                            |                                                                    |          | 0     |
| )選 Declaraciones Juradas 日<br>- 選 DDJJ Elecciones 2025 く      | CATEGC<br>2025- Decla | )RÍA DIPI<br>ración Ju | JTADOS//<br>irada Patr                                        | AS DE LA<br>rimonial                                        | A CIUDAD -ELE<br>Arts. 103 inc. 4                                                                      | CCIONES GENERA<br>I, 104 y 105 del                                                                                | ALES                                                                                       |                                                                    | (*       | ) 0   |
| Notificaciones 🛛 🕀                                            |                       | tor ar c.7 i           | . D.7 (* D3000                                                | /                                                           |                                                                                                    |                                                                                                    |                                                                                            |                                                                    |          |       |
| <ul> <li>Mi Portal ⊕</li> <li>i Ayuda ⊕</li> <li>G</li> </ul> |                       | [<br>Los campo         | Di<br>Datos públicos y<br><b>s resaltados e</b><br><b>y</b> s | ECLARACIÓN<br>confidencial<br>n rojo en el f<br>sólo podrán | JURADA PATRIMONIAL<br>les (Art. 103 inc. 4, 104 y<br>formulario digital corr<br>ser revelados por requ | CANDIDATO/A A DIPUTADO/<br>105 del Código Electoral de<br>esponden a datos confiden<br>ierimiento de una autorida | A DE LA LEGISLATURA<br>la Ciudad Autónoma<br>ciales, los cuales es<br>la judicial competer | A<br>de Buenos Aires).<br>t <mark>án exentos de pul</mark><br>ite. | olicidad | ×     |
|                                                               | Declaraciones Ju      | ıradas                 |                                                               |                                                             |                                                                                                    |                                                                                                    |                                                                                            |                                                                    |          | (1    |
|                                                               | Anotaciones           | Tipo                   | Vínculo                                                       | Año                                                         | Fecha Cierre                                                                                           | Presentación Digital                                                                                              | Estado                                                                                     | F.H.Firma                                                          | Acción   |       |

#### La siguiente plantilla muestra los campos que se deben completar.

| Declaraciones Juradas  |   |             |   |      |   |              |       |
|------------------------|---|-------------|---|------|---|--------------|-------|
| Tipo                   |   | Vinculo     |   | Año  |   | Fecha Cierre |       |
| ALTA                   | • | propia      | • | 2025 | • | 31/12/2024   |       |
| Presentación Digital   |   | Anotaciones |   |      |   |              |       |
| pública y confidencial | • |             |   |      |   |              |       |
|                        |   |             |   |      |   | Ag           | regar |

<u>Tipo</u>: Corresponde al tipo de operación que se está realizando. En este caso la generación de una nueva declaración.

Vinculo: Indica cual es la persona propietaria de la Declaración.

<u>Año</u>: Corresponde al año de vigencia de la Declaración Jurada. Elegir de la lista desplegable <u>Fecha Cierre</u>: Corresponde a la fecha límite hasta el cual se debe declarar el patrimonio

Presentación Digital: Seleccionar la opción "Pública y Confidencial"

Anotaciones: Espacio destinado a completar observaciones o comentarios

Una vez completados los campos se habilita la siguiente pantalla que confirma el Alta Inicial del formulario y sobre la cual se puede cargar información:

| Declaraciones Juradas   |      |         |      |              |                        |          |           |        | ø |
|-------------------------|------|---------|------|--------------|------------------------|----------|-----------|--------|---|
| Anotaciones             | Тіро | Vínculo | Año  | Fecha Cierre | Presentación Digital   | Estado   | F.H.Firma | Acción |   |
| Prueba de Cecilia Verdi | ALTA | propia  | 2025 | 31/12/2025   | pública y confidencial | borrador |           | B      | / |

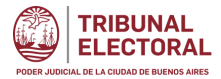

Los botones que se ven en el renglón de la declaración sirven para:

- Editar o volver a actualizar/completar los campos anteriormente completados
- ۵
  - Borrar el alta del formulario anteriormente generado.
  - Comenzar la carga de la información personal del Candidato.

#### Botonera en la Pantalla de carga de la Declaración Jurada

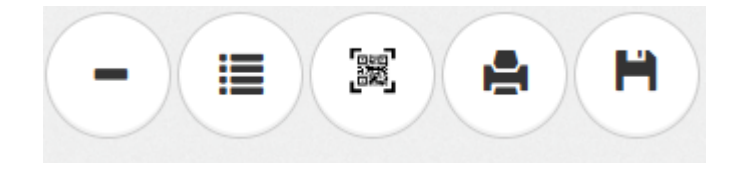

- Colapsa o comprime todos los ítems declarados o agregados para tener mejor visión de lo previamente cargado

- Abre una ventana con los ítems que se eliminaron y que pueden ser agregados con posterioridad

- posterioridad

P

H

- Acceso a la firma de la Declaración Jurada
- Prepara la Declaración Jurada a formato PDF para visualizar e imprimir
- Exporta la Declaración Jurada

#### Carga del contenido de la Declaración Jurada

Clickear el botón 🛄 en la Declaración Jurada que desea trabajar:

La primera ventana que se habilita solicita se cargue información de su estado civil y la Agrupación Política y lista partidaria a la que pertenece.

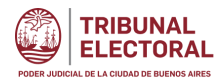

| Datos de la Persona, Partido Pol | ítico / Alianza Electoral y Nombre de la Lista |              |                    | 🔳 🖉 - 🗙 |
|----------------------------------|------------------------------------------------|--------------|--------------------|---------|
| Apellido                         | Nombre                                         | Estado civil | R.U.T.             |         |
| Verdi                            | Celia                                          | Casado(a)    | - 27-18438132-5    |         |
| Partido Político/Alianza Electo  | ral                                            |              | Nombre de la lista |         |
| Los Tilos                        |                                                |              | Azul               |         |
|                                  |                                                |              |                    | Guardar |

Los datos requeridos en la plantilla anterior son obligatorios. Una vez ingresados clickear el botón Guardar.

#### Items.

Posterior a los datos personales hay una grilla con cada uno de los ítems que puede declarar. Por ejemplo

| Bienes Inmuebles        | y Mejoras - A  | RTS. 104 INC. 1 | l y 105 INC. 3 | CE                      |                                    |                                    |                                            |                            | <b>"</b> | - | × |
|-------------------------|----------------|-----------------|----------------|-------------------------|------------------------------------|------------------------------------|--------------------------------------------|----------------------------|----------|---|---|
| Bienes inmuebles<br>(1) | Mejoras<br>(2) | % de<br>dominio | Valo           | r Total del<br>Inmueble | Fecha de adquisición o ingreso a   | al patrimonio del<br>bien inmueble | Fecha de la mejora del bien<br>inmueble(3) | Ubicación detallada<br>(4) |          |   |   |
|                         |                |                 |                |                         |                                    |                                    |                                            |                            |          |   |   |
| Bienes Muebles Re       | gistrables - A | RTS. 104 INC.   | 2 y 105 INC.   | 4 CE                    |                                    |                                    |                                            |                            | ø        | - | × |
| Bienes muebles regi     | strables (1)   | Valor %         | del dominio    | Fecha de a              | dquisición o ingreso al patrimonio | Marca, modelo y descr              | ipción Número de patente                   | e, matrícula o similar     |          |   |   |
|                         |                |                 |                |                         | 1                                  |                                    |                                            |                            |          |   |   |
| Otros Bienes Mueb       | oles - ARTS. 1 | 04 INC. 3 y 105 | INC. 5 CE      |                         |                                    |                                    |                                            |                            | ø        | - | × |
| Descripción (2)         |                | % de domin      | io Val         | or                      | Fecha de adquisic                  | ión o ingreso al patrimor          | io Datos de individualizació               | n (3)                      |          |   |   |

|                                                    |  | - | × |                  |
|----------------------------------------------------|--|---|---|------------------|
| Cada uno de los ítems tiene la siguiente botonera: |  |   |   | que sirven para: |

Colorear un determinado item

- Agregar la información relacionado del ítem a declarar
- Colapsar o comprimir nuevamente el item detallado. Permite ver solo los títulos de los items
- X Para eliminar el item de la declaración

Una vez completado un item. Clickear el boton Agregar

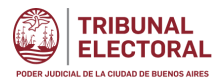

#### Bienes Muebles Registrables - ARTS. 104 INC. 2 y 105 INC. 4 CE

| 3ienes muebles registrables (1)                                                             |       | Valor                                        |
|---------------------------------------------------------------------------------------------|-------|----------------------------------------------|
| Bien Mueble 1                                                                               |       | 100.000 \$                                   |
| % del dominio                                                                               |       | Fecha de adquisición o ingreso al patrimonio |
|                                                                                             | 1,5 % | 10/10/2000                                   |
| <sup>2</sup> or favor, escriba un valor menor o igual a 100.<br>Marca, modelo y descripción |       | Número de patente, matrícula o similar       |
| Marca                                                                                       |       | AA000000                                     |

#### Validación y Firma

Una vez completada la carga de la Declaración Jurada, procederá a firmarla. Al clickear en Firma, se mostrará la siguiente ventana informativa que finalizará con la firma del Formulario.

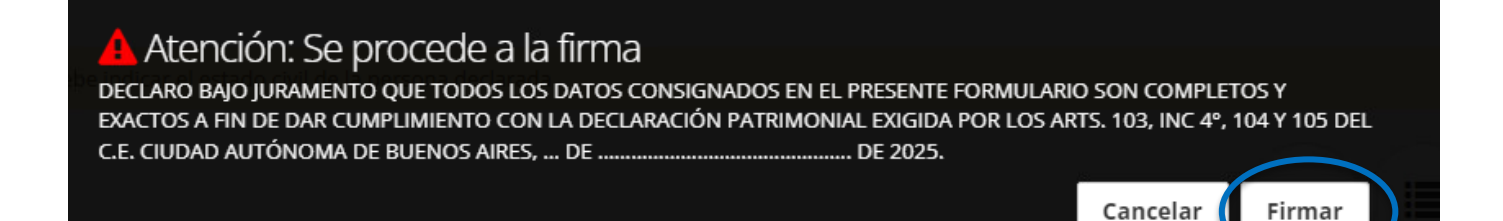

1 -